## ePayment Guidebook

# 

#### Guidebook for system connection

an online payment gateway system which is trusted by many stores. (English Version)

[Connection Guidebook]

#### ePayment Connection Guidebook

ePayment system is a simple Online Payment Gateway System created as a group of webpage for you to connect with directly. Buyers only have to enter their credit card details and you only need to send details of their transactions (parameters) such as prices and ID numbers of products. ePayment simplifies payments between your website and buyers.

Pay Alt Online

**HAIEPAY** 

Parameters that are used for connecting with our ePayment system consist of 2 types of parameter, "Requested Parameter" which need to be set every time in order to connect with the ePayment system and "Additional Parameter", which is optional, not obligatory. They can be selected to set for your payment system to operate with more convenience. The details of both parameters are indicated below:

| PARAMETER       | DATA TYPE | MAXIMUM LENGTH     | DETAILS                               |
|-----------------|-----------|--------------------|---------------------------------------|
| merchantid      | integer   | 8                  | Merchant ID No.                       |
| refno           | integer   | 10                 | Reference No.                         |
| customeremail   | character | 100                | E-mail of customer                    |
| productdetail   | character | 255                | Details of product                    |
| total           | integer   | Not over 9,999,999 | Total amount                          |
| lang (optional) | character | 2                  | Language                              |
| cc (optional)   | character | 2                  | Currency unit                         |
| postbackurl     | character | 500                | URL for posting parameters            |
| returnurl       | character | 500                | URL for returning to merchant website |

#### **Required Parameters**

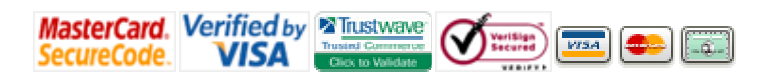

#### **Main Parameters**

You need to send the main 5 parameter values as indicated below by POST Method to this URL

#### https://www.thaiepay.com/epaylink/payment.aspx

AltOnline

- 1. **Merchantid** is the Merchant ID Number of your website that was sent to you by e-mail on the date of completed registration. The data type of this parameter is integer, with a maximum length of 8 integers.
- 2. **Refno** is the Reference Number that you will use for referring a purchase item through ePayment System. Refno must be unique for each transaction, not identical, because identical refno will cause duplication to the purchase item. The data type of this parameter is integer, with a maximum length of 10 integers.
- 3. **Customeremail** is an e e-mail address of a customer. This e-mail is used for confirmation when an online payment has been completed. The data type of this parameter is character, with a maximum length no greater 100 characters.
- 4. **Productdetail** is a brief description of a product to inform buyers what they previously paid for. The data type of this parameter is character, with a maximum length not over 255 characters.
- 5. **Total** is the total amount for all product purchases. This data type uses integers and can also be sent in decimal point such as 199.50

#### **Additional Parameters**

The Additional Parameters are optional, which means you can choose to use them if you want. These parameters are added in connecting with our payment gateway for more efficient use. They comprise 4 additional parameters as follows:

**1. lang (language).** This parameter is used in setting up the language for the webpage; Thai or English. Ordinarily, the webpage will display the value that you already set in the control panel. However, if you send **lang** parameter, the display will be changed immediately.

#### lang = "TH" displays in Thai or lang = "EN" displays in English

The reason to create this parameter is because some websites have both Thai and English version. Therefore, this parameter was made for your convenience. You are allowed to choose the language that you want.

**2.** cc (currency code). This parameter is used for setting the currency unit (in accordance with item 1 above). You can set the currency unit in the control panel system in advance. However, if the different "cc" parameter is sent, the system will change the currency for your website automatically.

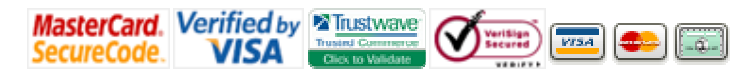

### Pay Altonline THAIEPAY

| cc = "00" currency unit is Baht,             | cc = "01" currency unit is USD,               |
|----------------------------------------------|-----------------------------------------------|
| cc = "02" currency unit is Yen,              | cc = "03" currency unit is Singapore Dollar   |
| cc = "04" currency unit is Hong Kong Dollar, | cc = "05" currency unit is Euro Dollar,       |
| cc = "06" currency unit is GBP               | cc = "07" currency unit is Australian Dollar, |
| cc = "08" currency unit is Swiss Franc       |                                               |

The reason to create this parameter is the same with item 1. This is because some websites have products that use various currency units. Therefore this parameter is useful for you to adjust the currency unit.

**3. postbackurl** is the parameter which is created to send the payment value back to the merchant's payment system itself. The postbackurl will be working after you have sent all requested parameters and had the postbackurl turned on, when connecting with ePayment system. When your customer has confirmed a payment and paid by his credit card, after this payment process was complete, Thaiepay system will then send the payment value back to your system as a payment result, referring to the postbackurl value that was previously assigned.

In case that you want to use this additional parameter, you need to create a URL for sending parameters back to your payment system first. Then send the URL which has been created along with parameters that will be posted for THAIEPAY system i.e

- http://www.yourdomain.com/complete.php?rid=0003444

#### - http://www.yourdomain.com/compleate.php?rid=0003444?rid2=0003445

**4. returnurl** is the parameter for you to return to URL that have been set after a payment was complete. After a payment has been finished, the webpage will show "Complete" as the payment result and will then show "Waiting Status" for 5 seconds, and the webpage will display the URL that has been set. If you want to use returnurl parameter, you need to set a returnurl and send it to THAIEPAY system.

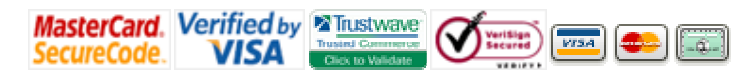

#### **Example of HTML Code**

This is an example of HTML Code that is created to test "sending parameters" to the ePayment System. If you would like to use this code, you should enter your merchantid and customeremail parameters, before you run the test.

Pay Alt Online

**IAIEPAY** 

Shopping Mall

Innovation Colour of Online Shops

```
<html><head><title>EPAYLINK Testing</title></head>
<body bgcolor="#FFFFFF" text="#000000">
<form method="post"
action="https://www.thaiepay.com/epaylink/payment.aspx">
<input type="hidden" name="refno" value="999999">
<input type="hidden" name="refno" value="999999">
<input type="hidden" name="refno" value="999999">
<input type="hidden" name="refno" value="">
<input type="hidden" name="merchantid" value="">
<input type="hidden" name="refno" value="">
<input type="hidden" name="merchantid" value="">
<input type="hidden" name="customeremail" value="">
<input type="hidden" name="productdetail" value="">
<input type="hidden" name="productdetail" value="Testing Product">
<br></br><//or><//or><//or><//or>
```

THAIEPAY has developed "Modules" for connecting payment system of THAIEPAY with the E-Commerce system of OsCommerce allowing you to install the OsCommerce system easily. "OsCommerce Connecting Module" is downloadable for free on our website www.thaiepay.com

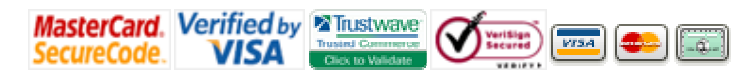

#### **OsCommerce Module Installation**

1. Copy the OsCommerce program and install in the required folder, and then make a modification in the Administrator. After that you can click the "Install" button.

Pay Alt Online

THAIEPAY

**Shopping Mall** 

Innovation Colour of Online Shops

| and Inchestor - Mich Staff Indersort Captures                                                                                                    |                                                                                                    | 20.                                                                                                    |
|----------------------------------------------------------------------------------------------------|----------------------------------------------------------------------------------------------------|----------------------------------------------------------------------------------------------------|
| Dr. DR gest Farsten Sale (bit)                                                                                                    |                                                                                                    | 2                                                                                                    |
| Charles Constructions<br>Constructions<br>Constructions | n 🕑 🗇 🔩 🛱 📴 🕀 🎝<br>Netter Statuture Statuture I                                                                                                    | <u></u>                                                                                                    |
| The store of the second statements                                                                                                    | For and contrast device translation and community<br>for the approximation of our pro-<br>stantial devices of the second second | - 1.1645 [X]                                                                                                    |
| (weded to the and a log of the second second                                                                                                    |                                                                                                    |                                                                                                    |
| terdpetter Children                                                                                                    | Sint Meller Autors 1998                                                                                                    | IPAT                                                                                                    |
| Tables ACTIVITY AND                                                                                                    |                                                                                                    | de maint.                                                                                                    |
| Tantesam, Cedura Cesim Card                                                                                                    |                                                                                                    | and the second second second second second second second second second second second second second second second |
| Inguets Cellul Delivery                                                                                                    | install                                                                                                    | and there derive                                                                                                 |
| [Adv Epitone] IT tout                                                                                                    |                                                                                                    | ACTIVITIES AND A                                                                                                 |
| forth equitions The Walk Makine College Field Crobelog Carry                                                                                                    | and the second second second second                                                                                                    |                                                                                                    |
| hersde at                                                                                                    | Credit Card Test Info:                                                                                                    |                                                                                                    |
| FAQUEAR FEET                                                                                                    | oregic card rescander                                                                                                    |                                                                                                    |
| multides Charles Containing Containing Containining Containing Containing Containing Containing Con                                                                                                    |                                                                                                    |                                                                                                    |
| Recip                                                                                                    | CC#: 4444333322221111                                                                                                    |                                                                                                    |
| Index Turket                                                                                                    | Expiry: Any                                                                                                    |                                                                                                    |
| Parallel (Inclusion                                                                                                    | the second second second second second second second second second second second second second second second se                                                                                                    |                                                                                                    |
| Paged Hts                                                                                                    |                                                                                                    |                                                                                                    |
| All Baller Hildrein                                                                                                    |                                                                                                    |                                                                                                    |
| Intelligent / Tanan / Intelligent                                                                                                    |                                                                                                    |                                                                                                    |
| Interfaction Test March                                                                                                    |                                                                                                    |                                                                                                    |
| Standard Institute Hard do Downlow Planta Mathias Marines                                                                                                    | Westmentons with the second data for the second                                                                                                    |                                                                                                    |
| Toda Matager                                                                                                    |                                                                                                    |                                                                                                    |
| Touto                                                                                                    |                                                                                                    |                                                                                                    |
| E da                                                                                                    | menere france factoright © 2103 collocation in                                                                                                    |                                                                                                    |
| - adaman in his bili in                                                                                                    | and a state of the state of the       |                                                                                                    |

2. The picture below is showing the initial parameter values after installation (all parameters must be precise).

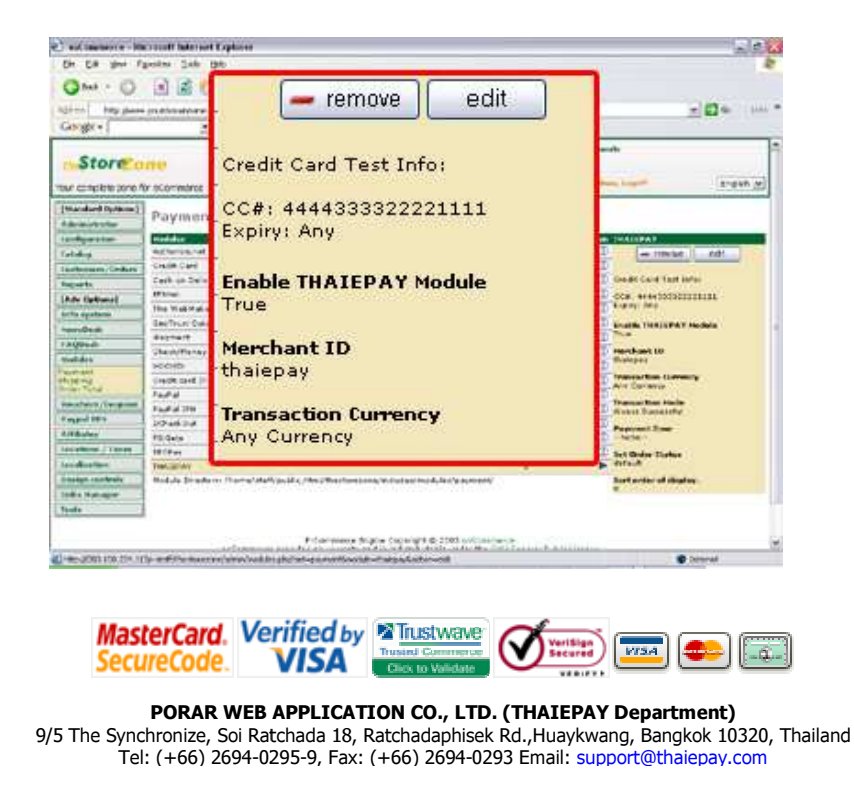

3. Indicate the merchant ID parameter. As in the picture below, the merchant ID parameter is set to be 00000500 and then enable THAIEPAY Module by selecting "True".

Pay Alt Online

HAIEPAY

**Shopping Mall** 

Innovation Colour of Online Shops

| and improve - Marries                                                                                                    | If take sort Explorer                                                                                             |                                                                                                    |
|----------------------------------------------------------------------------------------------------|----------------------------------------------------------------------------------------------------|----------------------------------------------------------------------------------------------------|
| Die Die gest figesten                                                                                                    | a Sele Bit                                                                                                    | 1 A A A A A A A A A A A A A A A A A A A                                                                                                    |
| Qm - 0 3                                                                                                    | 🗟 🕼 🗩 Santi 👷 Tanalas 🕑 🗇 🗳 📰 👝 🕀 🎿                                                                               |                                                                                                    |
| Address   help places proved<br>Georger + [                                                                                                    | Enable THAIEPAY Module                                                                                            | <u>×</u> ⊠• (m                                                                                                    |
| Store and                                                                                                    | payments?                                                                                                    | angen (g)                                                                                                    |
| [Maxadard Dysham]         Page           Schwart New         Page           Schwart New         Page           Schwart New         Bit           Schwart New         Bit           Schwart New         Bit           Schwart New         Schwart New           Schwart New         Schwart New <td><ul> <li>True</li> <li>False</li> <li>Merchant ID</li> <li>Merchant ID to use for the THAIEPAY service</li> </ul></td> <td>Construction     Coulds TRUEFAY Instance     Socials TRUEFAY Instance     Socials TRUEFAY Instance     Socials TRUEFAY Instance     Socials TRUEFAY     Socials     Socials     Socia</td> | <ul> <li>True</li> <li>False</li> <li>Merchant ID</li> <li>Merchant ID to use for the THAIEPAY service</li> </ul> | Construction     Coulds TRUEFAY Instance     Socials TRUEFAY Instance     Socials TRUEFAY Instance     Socials TRUEFAY Instance     Socials TRUEFAY     Socials     Socials     Socia |
|                                                                                                    | 00000500                                                                                                    | Demonstrate for the second second secon |
| Attacker E<br>Societies Teen<br>Michael Com                                                                                                    |                                                                                                    | C Transaction Incide<br>Transaction Incide In case for the<br>TRANSPACE security                                                                                                    |
| Tangan makwak<br>Tangan Sanawak<br>Tangan Sanawak<br>Tangan                                                                                                    |                                                                                                    | 10 desays bounded at<br>0 desays fait<br>10 medicines                                                                                                    |
|                                                                                                    |                                                                                                    | of a store to calendar, and anathe<br>first read-and and the fact rate                                                                                                    |
| The case of help [].                                                                                                    |                                                                                                    |                                                                                                    |

4. When you have already installed the OsCommerce program, the system will display the installation status of each parameter, for example, the merchant ID parameter as below.

| Q ++ + ()                                                                                                    | a a Ca prisente Ca                                    | 과 😳 위 🔛 🤨 🦚                                                                          |                                                                                                    |
|----------------------------------------------------------------------------------------------------|-------------------------------------------------------|--------------------------------------------------------------------------------------|----------------------------------------------------------------------------------------------------|
| ALL AND AND                                                                                                    | e pruditelisati con                                   |                                                                                      | - 0 - 111                                                                                                    |
| Geoger+                                                                                                    | a de transition - a fautur g                          | William Butter                                                                       |                                                                                                    |
| the consideratione (                                                                                                    | for accommence                                        | Make a Distribution with a Machineson of Solding of                                  | Ann Ingil (                                                                                                    |
| (Mandard Outboard)                                                                                                    | Payment Modules                                       |                                                                                      |                                                                                                    |
| fairly and an                                                                                                    | Maldre                                                | Sectored Au                                                                          | In TRACEPAR                                                                                                    |
| Caludica                                                                                                    | Advantage                                             |                                                                                      | an remain and                                                                                                    |
| Parliments, Tookers                                                                                                    | Cett Carl                                             | 100                                                                                  | D International Contraction                                                                                                    |
| Pagarla                                                                                                    | Each in Service                                       |                                                                                      | Tast Infor-                                                                                                    |
| and tymest                                                                                                    | 3PP-wi                                                | Mauchant ID                                                                          | STORE STORE STORE                                                                                                    |
| follo matter                                                                                                    | The Nakidakan Corner PASE Creaking Cakin              | Pierchane 10                                                                         |                                                                                                    |
| and the state                                                                                                    | Sector: Californiante                                 | -00000500                                                                            | TABAT Table                                                                                                    |
| P. A COllevelle                                                                                                    | Percett                                               | A CONTRACTOR OF                                                                      | and the second second se                                                                                                    |
|                                                                                                    | Life/Authoney Conter                                  |                                                                                      | D farchast ID                                                                                                    |
| sum and                                                                                                    | NCHD                                                  |                                                                                      | #                                                                                                    |
| hipting .                                                                                                    | Deck and (Fayboo)                                     |                                                                                      | Contraction for the second second sec |
| State of State of State                                                                                                    | taged                                                 |                                                                                      | Transaction State                                                                                                    |
| and the second second                                                                                                    | Fe/Fei 278                                            | 25                                                                                   | Carero Sumarrie                                                                                                    |
| Parent ST's 20 ad 2.4                                                                                                    | 20+62.4                                               |                                                                                      | Payment Steel                                                                                                    |
| a l'The second second sec | 19:4414                                               | 4                                                                                    | C reference                                                                                                    |
| Locardinate ( Taxine )                                                                                                    | 38.08++                                               | 1                                                                                    | D hat theise Matter                                                                                                    |
| Lan desarrante                                                                                                    | (tectlar                                              |                                                                                      |                                                                                                    |
| Transferst searchington                                                                                                    | sending strategies consultant/2026 Care Spectra Sta   | hart enter of deploy.                                                                |                                                                                                    |
| Links How were                                                                                                    | 1                                                     |                                                                                      |                                                                                                    |
| touts .                                                                                                    | 1                                                     |                                                                                      |                                                                                                    |
|                                                                                                    | E Communia dei<br>secontenene perioden nu serverte an | ern framset († 1963 anlærtensk<br>Fra sateriktelsk systemet av internet († 400 pares | -                                                                                                    |

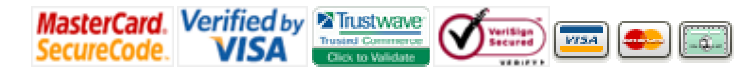

5. You can test the connection by using OsCommerce. When clicking the "Check out" button to make a payment, the system will display payment methods including THAIEPAY. Select THAIEPAY and click to confirm the payment. And you can make OsCommerce compatible with THAIEPAY. Now, your customer can access THAIEPAY system and make a payment for their purchase.

Pay Alt Online

HAIEPAY

Shopping Mall

Innovation Colour of Online Shops

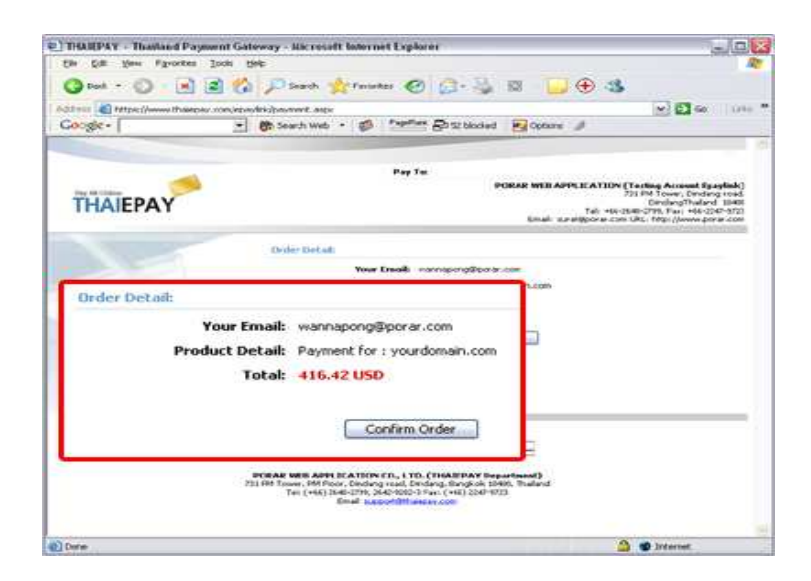

#### **Test the Connection**

For THAIEPAY payment gateway system, we also provide the demo credit card used for testing the system. This demo card allows you to test sending those parameters and see how THAIEPAY system works. You can fill all details of this demo credit card and then click "Submit" button. The system will process and verify the card data and finally show the payment result within 2-3 minutes.

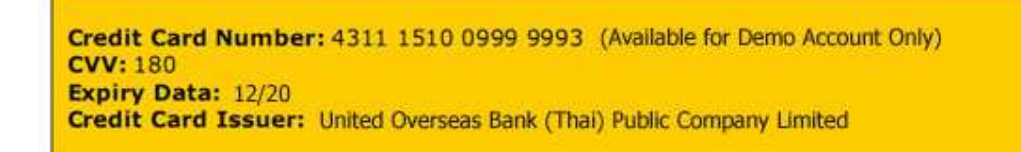

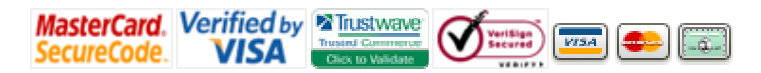